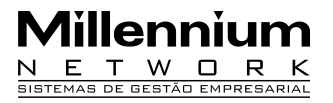

Pendências Versão Release Autor

### Processo: Venda

Nome do Processo: Venda Substituição Tributária – Revendedor Varejista – Substituição Tributária (MISTA)

### Acesso

VENDAS → Movimentações → Evento de Venda - Substituição Tributária

## Motivação

Neste caso será feita a venda calculando valor da substituição tributária de um ou mais produtos acabados com substituição tributária onde o ICMS foi recolhido antecipadamente pelo fabricante (Substituto) e um ou mais produtos acabados sem substituição tributária, onde o imposto devera ser recolhido pelo comerciante revendedor. O comerciante revendedor (Substituído) imprimirá uma nota fiscal informando separadamente os valores sobre os quais incidirá o imposto (ICMS Próprio) e a diferença do produto acabado por substituição tributária.

### Parâmetros

- 1 Cadastrar a CFOP especifica para substituição tributária
- 2 Cadastrar a CFOP para a venda dos produtos sem substituição tributária
- 3 Configurar o cadastro de produtos
- 4 Configurar no leditor a nota fiscal a ser impressa utilizando o campo:

CFOP\_OBS para imprimir a mensagem com a legislação.

# Entrada

#### Cadastrando CFOP especifica para substituição tributária

Ir para → CONTROLADORIA → Fiscal → Cadastro → CFOP Preencher os campos: Descrição do Produto: Venda Mercadoria Adquirida de Terceiros Substituição Tributária Natureza da Operação: 5.405 ICMS: Incide IPI: Isento

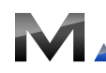

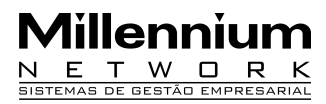

Taxa de Substituição: Deve ficar em branco Obs: Informar a legislação vigente **(Consultar o Contador responsável pela empresa)** Tipos Empresa: [Empresa Norma] Regime Substituição: Interestadual Normal

#### Cadastrando Produto com substituição tributária

Ir para → produtos e serviços → produtos Preencher na guia Geral o campo Imposto, sendo: Situação ICMS: Substituído Alíquota (%): 18 Alíquota Subst. Trib. (%): 18 Situação IPI: Isento

Preencher na guia Classificação o campo Dados, sendo: Sit. Trib.: 060 – ICMS cobrado anteriormente p/subst. Trib. Classificação do Produto: Revenda p/Substituição

#### Executando um evento de vendas:

Na tela de evento de venda substituição tributária preencha os campos referentes à filial e ao cliente em seguida digite o código do produto. Na coluna respectiva selecione a CFOP que foi configurada para venda de produtos com substituição tributária e produto acabado sem substituição tributária respectivamente conforme parâmetros acima. Preencha os demais campos e efetive.

# Validação e Saída

1 Na nota fiscal os campos: base calculo ICMS substituição e valor do ICMS substituição devem estar zerados ou em branco.

2 Os valores dos produtos acabados sem substituição tributaria deverão constar a base de cálculo do ICMS e valor do ICMS.

3 No campo Dados Adicionais devem ser impressa a legislação vigente, referente a substituição tributária conforme o cadastro da CFOP e o valor dos produtos com substituição tributaria que deve ser a **diferença** entre o valor total nota fiscal e a base de cálculo do ICMS.